## **RSC Faculty & the new "RSCNet"**

This program is what you will use to

- 1. <u>complete attendance</u>
- 2. uncover contact information for your students

Go to **<u>Riversschoolconservatory.myschoolapp.com</u>** Input your Username – your RSC email address.

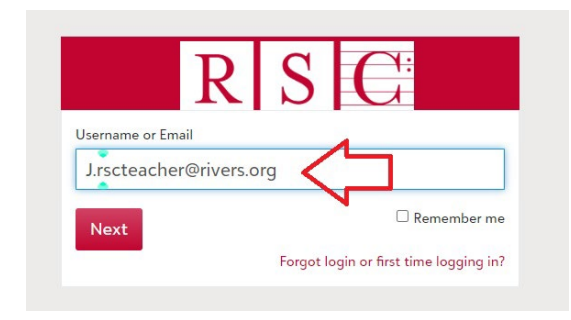

You will then see a sign-in page similar to the one below. You must click "Log in with Google" and follow the prompts.

|                                      | Sig                        | n in                      |            |        |
|--------------------------------------|----------------------------|---------------------------|------------|--------|
| Email address<br>chipstuartlindse    | ey@gmail.c                 | com                       |            |        |
| A This email add continue, select 'S | lress uses<br>Sign in witl | a Google Ac<br>h Google'. | count. To  |        |
| Password                             |                            |                           |            |        |
| Forgot password?                     | ,                          | Remer                     | nber my em | nail   |
|                                      | Sigr                       | n in                      |            |        |
|                                      | 0                          | r                         |            |        |
| G                                    | Sign in v                  | with Google               |            | $\geq$ |
| É                                    | Sign in                    | with Apple                |            |        |

Eventually, your screen should look something like the screen below. It will default to the current date, 9am. You may need to scroll down to see your activity for that day, or use the left and right arrows to move to different dates (see below).

| 6 biy buy + 4 Classes in Resources in Rews + in Calendar                                                        |                                                    |
|----------------------------------------------------------------------------------------------------|----------------------------------------------------|
| Schedule & Performance Assignment Center 🗐 Rubrics                                                              |                                                    |
| Schedule                                                                                                    | Grading                                            |
| Wednesday, October 26, 2022 today month week                                                                    | list There are no Grade Plans<br>open at this time |
| 2pm                                                                                                    | Conduct                                            |
| 3pm                                                                                                    | 0 Infractions reported by me today                 |
| 4pm     Take Attendance     Piano 60 Minutes - M.     4:00 PM - 5:00     >       4pm     0     PM               | 0 Infractions reported today                       |
| 3/3                                                                                                    | • Report an Infraction                             |
| Spm                                                                                                    |                                                    |
| 6pm         Take Attendance         •         0         Chamber Ensemble - Group Zero         6:00 PM - 7:00 PM | Find Me Nov                                        |
| 7pm                                                                                                    |                                                    |
|                                                                                                    |                                                    |

This is the **DAY** view. You will notice that lessons, classes, or ensembles that are all adjacent to each other with no breaks in-between will be *stacked*, with the earliest event on top. You can scroll through this stack by clicking on the right or left arrows in each upper corner of the stack (see below). The time of each lesson in the stack will be listed on individual boxes.

| 0 |      |     |     |
|---|------|-----|-----|
|   |      | PIM |     |
|   |      |     | 3/3 |
|   | <br> |     |     |

Classes that don't 'abut' other classes will be listed by themselves.

You can also click on the <u>WEEK</u> button to see your weekly schedule, or the <u>MONTH</u> button to see your monthly schedule in the formats below, **but you can only enter attendance in <u>DAY</u> view** 

| ≡ Faculty RSC Q+ 0                             | Official Notes 0 Mess          |
|------------------------------------------------|--------------------------------|
| 1 My Day - Classes - Resources News - Calendar |                                |
| Schedule & Performance Assignment Center       |                                |
| Schedule                                       | Grading                        |
| ✓ ► Wednesday, February 01, 2023               | There are no Grac<br>this time |
|                                                |                                |

Examples below.

| Dic Mirl |              | C.              |             |                          | q • •    | Official Notes 0 | Messages 🏼 Stu |
|----------|--------------|-----------------|-------------|--------------------------|----------|------------------|----------------|
| 6 My 1   | Day - 🔽 Clas | ses • 📳 Resourc | es 🗾 News - | • 📩 Calendar             |          |                  |                |
| -        | today        | month week      | [           | Dec 4 - 10, 20           | 022      |                  | 3              |
|          | Sun 12/4     | Mon 12/5        | Tue 12/6    | Wed 12/7                 | Thu 12/8 | Fri 12/9         | Sat 12/10      |
| all-day  |              |                 |             |                          |          |                  |                |
|          |              |                 |             |                          |          |                  |                |
| llam     |              |                 |             |                          |          |                  |                |
| 12pm     |              |                 |             |                          |          |                  |                |
| lam      |              |                 |             |                          |          |                  |                |
| ipm      |              |                 |             |                          |          |                  |                |
| 2pm      |              |                 |             |                          |          |                  |                |
| 3pm      |              |                 |             |                          |          |                  |                |
|          |              |                 |             | 3:30 - Plane 3:30 - Plan |          |                  |                |
| 4pm      |              |                 |             | Piano 60 Minutes         |          |                  |                |
| 5pm      |              |                 |             | 1.1.1                    |          |                  |                |
|          |              |                 |             | 6:00 - 7:00              |          |                  |                |
| 6000     |              |                 |             |                          |          |                  |                |

# **MONTH view**

| <ul> <li>▲ ► today</li> </ul>  | month week          |                     | [                                                                 | December 20                                     | 22                  |    |                     |    |                     | 2  |
|--------------------------------|---------------------|---------------------|-------------------------------------------------------------------|-------------------------------------------------|---------------------|----|---------------------|----|---------------------|----|
| Sun                            | Mon                 | Tue                 |                                                                   | Wed                                             | Thu                 |    | Fri                 |    | Sat                 |    |
| 27<br>Thanksgiving Break (RSC) |                     |                     |                                                                   | 30<br>3:30p Piano 30 Minutes<br>EOW - P. Twoson |                     | 1  |                     | 2  |                     | 3  |
|                                |                     |                     |                                                                   |                                                 |                     |    |                     |    |                     |    |
|                                |                     |                     | ,                                                                 | 6p Chamber Ensemble -<br>Group Zero             |                     |    |                     | 0  |                     | 10 |
| 4                              |                     |                     | 0                                                                 | 3:30p Piano 30 Minutes<br>EOW - P. Twoson       |                     | 8  |                     | y  |                     | 10 |
|                                |                     |                     | 3:30p Piano 30 Minutes -<br>P. Oneson<br>4p Piano 60 Minutes - M. |                                                 |                     |    |                     |    |                     |    |
|                                |                     |                     |                                                                   | Threeson<br>6p Chamber Ensemble -<br>Group Zero |                     |    |                     |    |                     |    |
| 11                             | 12                  |                     | 13                                                                | 14<br>3:30p Piano 30 Minutes<br>EOW - P. Twoson |                     | 15 |                     | 16 |                     | 17 |
|                                |                     |                     | 3 P. 4                                                            | 3:30p Piano 30 Minutes -<br>P. Oneson           |                     |    |                     |    |                     |    |
|                                |                     |                     |                                                                   | 4p Piano 60 Minutes - M.<br>Threeson            |                     |    |                     |    |                     |    |
|                                |                     |                     |                                                                   | Group Zero                                      |                     |    |                     |    |                     |    |
| 18                             | 19                  |                     | 20                                                                | 21                                              |                     | 22 |                     | 23 |                     | 24 |
|                                | Holiday Break (RSC) | Holiday Break (RSC) |                                                                   | Holiday Break (RSC)                             | Holiday Break (RSC) |    | Holiday Break (RSC) |    | Holiday Break (RSC) |    |
| 25                             | 24                  |                     |                                                                   | 20                                              |                     | 20 |                     | 20 |                     | 21 |
| 25                             | 20                  |                     | 21                                                                | 28                                              |                     | 29 |                     | 30 |                     | 3  |

To return to the day view, you need to hover over **MY DAY** in the upper left corner and click on **"Schedule & Performance"** on the dropdown menu. You will be returned to today's day view.

### **TAKING ATTENDANCE**

You MUST be on DAY view to record attendance. Week view or Month view will not allow you to take attendance.

You can enter attendance for today's date or earlier dates, but <u>you cannot record attendance in</u> <u>advance on future dates</u>.

Once you enter attendance and save it, it is locked, and you'll be unable to make a change. However, we will be 'unlocking' all entries which indicate an absence (for whatever reason) at the beginning of a week for the previous week, so you should be OK to indicate make-up lessons, once they are completed.

To enter attendance, go to the **DAY** view.

#### For lessons or ensembles listed separately, not in a stack,

you can simply click the down arrow to the right of "Take Attendance" and click All Present. This will record the student(s) in this lesson/ensemble as present on this day, whether it be a private lesson or group of students (see the two screenshots below).

| 31 My Day - 📳 Resources 🔤 News - 📷 Calendar                                       | 31 My Day - 🔛 Resources 📰 News - 📻 Calendar                                                                                                    |
|-----------------------------------------------------------------------------------|----------------------------------------------------------------------------------------------------|
| 📅 Schedule & Performance 😥 Assignment Center 📳 Rubrics                            | Schedule & Reformance & Assignment Center                                                                                                    |
| Schedule                                                                          | Gr. Schedule G                                                                                                    |
| Wednesday, January 18, 2023         today         month         week         fist | The this Ipm Wednesday, January 18, 2023 today month week list The this Ipm                                                                                                    |
| 2pm                                                                               | Co 2pm CC<br>O /r<br>tod 3cm                                                                                                    |
| 3pm           < Take Attendance                                                   | 0 /r                                                                                                    |
| 1/3<br>5pm                                                                        | Spm 1/3                                                                                                    |
| Opm Take Attendance Chamber Ensemble - Group Zero 6:00 PM - 7:00 PM               | Opm         Tale Attendance         •         0         Chamber Ensemble - Group Zero         6:00 PM - 7:00 PM           All Present         -         -         -         -         -         -         -         -         -         -         -         -         -         -         -         -         -         -         -         -         -         -         -         -         -         -         -         -         -         -         -         -         -         -         -         -         -         -         -         -         -         -         -         -         -         -         -         -         -         -         -         -         -         -         -         -         -         -         -         -         -         -         -         -         -         -         -         -         -         -         -         -         -         -         -         -         -         -         -         -         -         -         -         -         -         -         -         -         -         -         -         -         -          -         < |
| 7pm                                                                               | - R                                                                                                    |

If you need to record an absence and the corresponding code for the reason for the absence, click on "Take Attendance" and replace "Attended Class" with the appropriate code for the absence. Click "Save and Close"

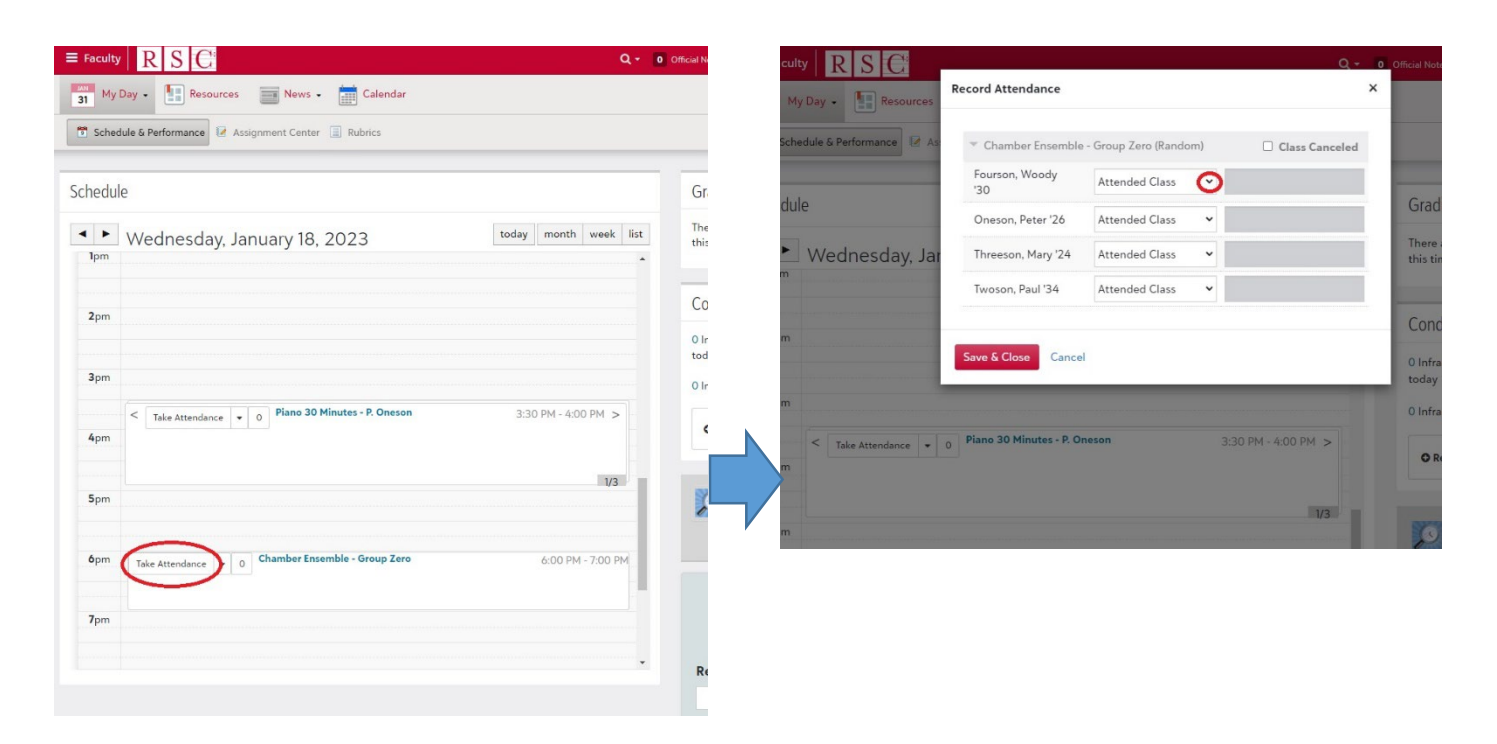

If this is an ensemble or class, you can select which students to mark as present by clicking on "Take Attendance." Each student will default to "Attended Class," but you can click on the down arrow by each student and enter an absence code. Then click "Save and Close."

Absence Codes:

Weather – enter this if the lesson was cancelled due to weather. Make-up lesson required.

Holiday – enter this if the lesson was missed due to its falling on a holiday, such as MLK Day. Make-up lesson required.

Excused Absence – Enter this if one of the two allowed student absences per year. Make-up lesson required

Teacher Absence – Enter this if you needed to be absent. Make-up lesson required.

Unexcused Absence – Enter this if the student missed the lesson, and this was in addition to two allowed absences and/or you were given less than 24 hours notice. No make-up required.

Not Scheduled – for dates without lessons, such as every other week, or weeks prior to a prorated lesson schedule. No make-up required.

### Lessons/Ensembles/Classes in a Stack:

Here you have a couple of options:

If every student in the stack was present, you can simply click the down arrow and then click "All Sections Present" (see below). Done!

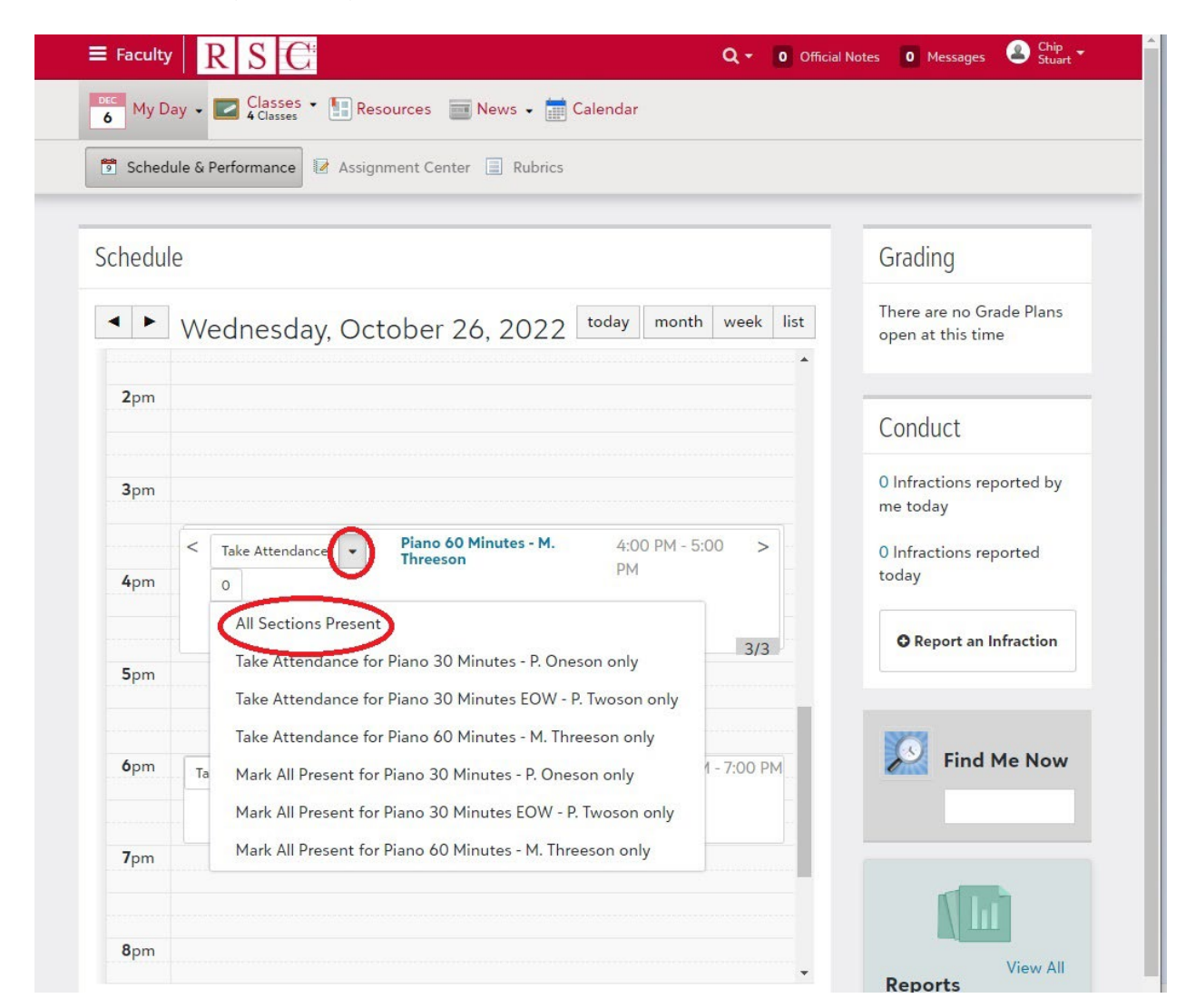

If you need to enter absence information, click "Take Attendance" and enter "Attended class" for the appropriate students. For the absent students, click the down arrow for the dropdown menu and enter the appropriate absence code for the others (see below).

| Faculty R S C          |                                        | Q - 0 Officia         | ≡ Faculty R S       | 16                                                     | Q - 0 Official Notes | 🛛 Messages 🖉                  |
|------------------------|----------------------------------------|-----------------------|---------------------|--------------------------------------------------------|----------------------|-------------------------------|
| My Day 🗸 🚺 Res         | sources 📄 News - 💼 Calendar            |                       | 6 My Day -          | Record Attendance                                      | ×                    |                               |
| Schedule & Performance | 🛛 🕼 Assignment Center 🔲 Rubrics        |                       | 📆 Schedule & Perton |                                                        | Class Canceled       |                               |
|                        |                                        |                       | Schedule            | Oneson, Peter<br>'26 Attended Class 👻                  |                      | ading                         |
| nedule                 |                                        | 1                     |                     | Piano 30 Minutes EOW - P. Twoson (Random) Twoson, Paul | Class Canceled       | re are no Grade Pla           |
| Wednesd                | av January 18, 2023                    | today month week list | Vedne               | * Piano 60 Minutes - M. Threeson (Random)              | Class Canceled       | n at this time                |
|                        | ay, sanaary 18, 2020                   | ······                | 2pm                 | Threeson, Mary<br>'24 Attended Class 👻                 |                      | nduct                         |
| 3pm                    |                                        |                       | 3pm                 |                                                        |                      | fractions reported b<br>today |
| < Take Attend          | lance - 0 Piano 30 Minutes - P. Oneson | 3:30 PM - 4:00 PM >   | < Take A<br>4pm 0   | Save & Close Cancel                                    | to                   | fractions reported            |
| pm                     |                                        |                       |                     |                                                        | 3/3                  | O Report an Infractio         |
| 5pm                    |                                        | 1/3                   | Spm                 |                                                        |                      |                               |
|                        |                                        |                       | ðom 🔤 👘             | Chamber Ensemble - Group Zero A nn                     | PM - 7:00 PM         | Find Me No                    |
| opm Take Attendance    | e • 0 Chamber Ensemble - Group Zero    | 6:00 PM - 7:00 PM     |                     |                                                        |                      |                               |
| 7pm                    |                                        |                       |                     |                                                        |                      |                               |
|                        |                                        |                       |                     |                                                        |                      |                               |
| 8pm                    |                                        |                       |                     |                                                        |                      |                               |
|                        |                                        |                       |                     |                                                        |                      |                               |

#### How to Record Make-up Lessons

To enter a make-up date for an excused lesson, you go that day's view in Day View, and click "View Attendance" on the stack or single lesson/class. You will see the lesson(s) listed. To the right of every entry is a comments field. If the student attended as scheduled, this field will be dimmed out. But for students with an absence code, the field will be white, and you can type in it. Here is where you will enter the make-up date for this particular lesson on this particular day. (see below) Click Save & Close.

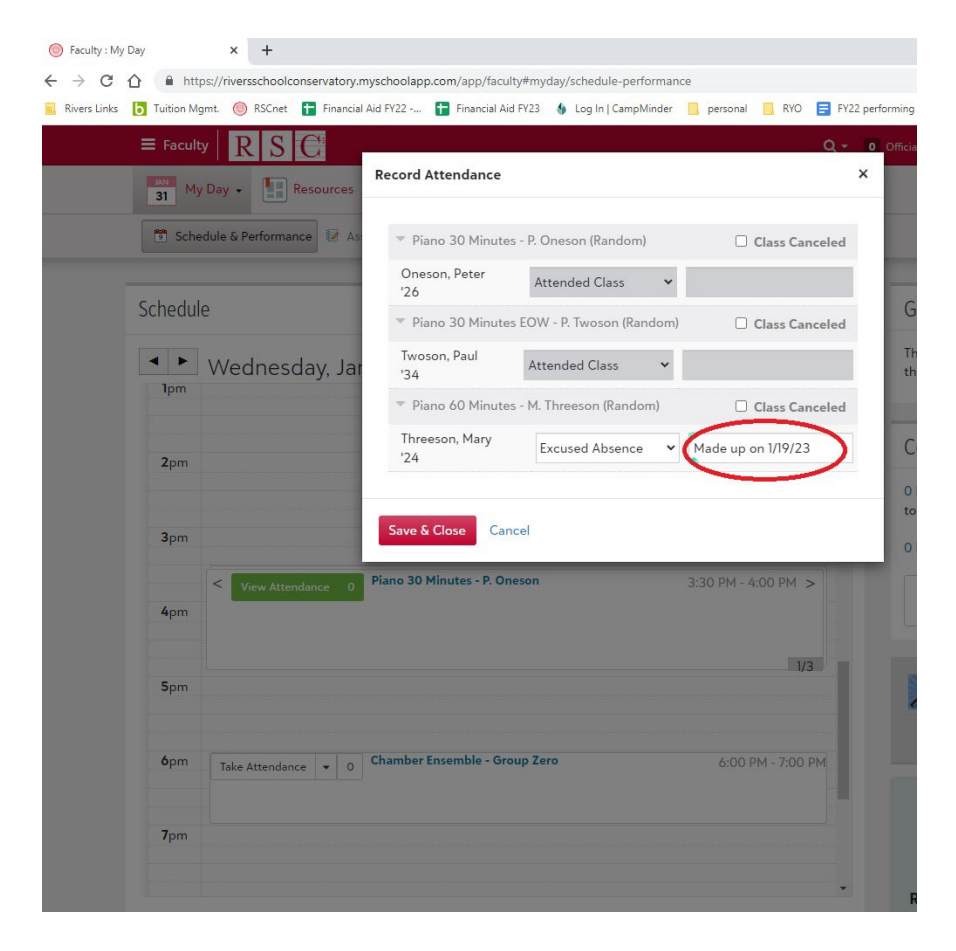

But be careful! Once you click Save & Close, the record will be locked, and you will need to contact Taylor or Lindsey who can unlock it for you. So please type carefully and check your typing before saving and closing!

## How to access your students' contact information

| ≡ Facult     |                                                  |       |       |      | a - 🖸 | Official Notes    |
|--------------|--------------------------------------------------|-------|-------|------|-------|-------------------|
| 31 My        | Day • Classes • 🗄 Resources 🔤 News • 🗮 Calen     | ıdar  |       |      |       |                   |
| 🖻 Sche       | dule & Performance 🕼 Assignment Center 📄 Rubrics |       |       |      |       |                   |
| Schedu       | le                                               |       |       |      |       | Gradi             |
| •            | Tuesday, January 31, 2023                        | today | month | week | list  | There a this tim  |
| <b>12</b> pm |                                                  |       |       |      | *     |                   |
| 1000         |                                                  |       |       |      |       | Cond              |
| Ipm          |                                                  |       |       |      |       | 0 Infrac<br>today |

Look for the Classes tab at the top, right under the red bar. Hover over this.

You'll see your various students. Click on the student you want.

| Faculty      | RSC                                                 |             |         |       |       |       | c    | ۹-   | 0 Official Notes    |
|--------------|-----------------------------------------------------|-------------|---------|-------|-------|-------|------|------|---------------------|
| My Day -     | Classes •<br>4 Classes                              | Resources   | News •  | Caler | ndar  |       |      |      |                     |
| 🗊 Schedule & | Pr Chamber<br>Ensemble - Group<br>zero              | nent Center | Rubrics |       |       |       |      |      |                     |
| Schedule     | Piano 30 Minutes -<br>P. Oneson<br>Piano 30 Minutes | $\langle -$ |         |       |       |       |      |      | Gradi               |
| < > Tue      | EOW - P. Twoson<br>Piano 60 Minutes -               | 31 2 23     |         |       | today | month | week | list | There a<br>this tim |
| 12pm         | M. Threeson                                         |             |         |       |       |       |      |      | chi s chi           |
|              | View Other<br>Classes                               |             |         |       |       |       |      |      | Cond                |
| 1pm          |                                                     |             |         |       |       |       |      |      | 0 Infrac            |
|              |                                                     |             |         |       |       |       |      |      | today               |
| 2pm          |                                                     |             |         |       |       |       |      |      | 0 Infrac            |
|              |                                                     |             |         |       |       |       |      |      | O Re                |
| 3pm          |                                                     |             |         |       |       |       |      |      |                     |

When this student opens, click 'roster' from the many tabs under the white bar (see below).

| $\equiv$ Faculty $ $ $R  $ $S  $ $C$                                    | ۹+         | Official Notes | 0 Messages | ▲ Chip<br>Stuart ▼ |
|-------------------------------------------------------------------------|------------|----------------|------------|--------------------|
| 31 My Day • Classes • I Resources I News • Calendar                     |            |                |            |                    |
|                                                                         |            |                |            |                    |
| Piano 60 Minutes - M. Threeson View details -                           |            |                |            |                    |
| C Launch gradebook                                                      |            |                |            |                    |
|                                                                         |            |                |            |                    |
| Bulletin board Topics Assignments Schedule Grading Roster Course recomm | nendations | Mastery over   | rview      |                    |
|                                                                         |            |                | 🖋 Enter Ed | t Mode             |
|                                                                         |            |                |            |                    |
|                                                                         |            |                |            |                    |

You'll see some info in a white box. Click the three dots at the bottom of this box and select 'view profile' for more information (see below). All information we have in the database on this student will then appear in the new window. Remember, you can always click "My Day" in the upper left corner and then "schedule & performance" to return to the first screen.

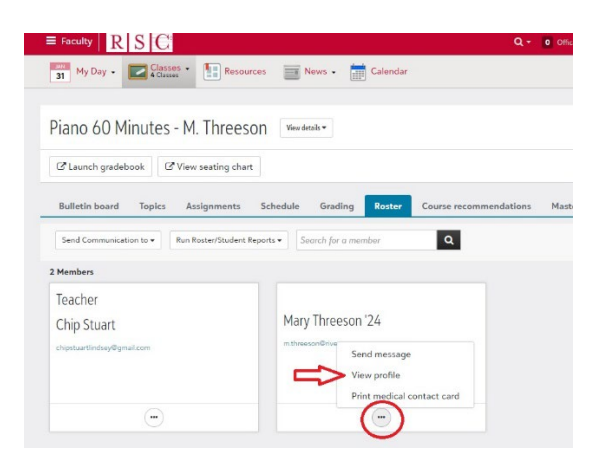